Anmerkung des ebw: Dies ist eine automatisch von der KI DeepSeek generierte Anleitung, die nicht redaktionell weiter bearbeitet wurde. Sie ist Teil unserer Experimentierphase "Wofür kann uns KI im Bildungsbereich nützlich sein?". Untenstehend finden Sie die Prompts – also die Beschreibungen, mit denen wir die KI gefüttert haben, als wir sie gebeten haben diese Anleitung und auch den Teaser-Text im Rundbrief, zu erstellen.

# Schritt-für-Schritt-Anleitung: DeepSeek-App auf einem Android-Smartphone benutzen (von DeepSeek, erstellt am 03.02.2025)

#### Voraussetzung:

- Sie haben die DeepSeek-App bereits installiert.
- Die App ist auf Ihrem Startbildschirm oder im App-Menü zu finden.

#### Schritt 1: App öffnen

- 1. Suchen Sie das DeepSeek-Symbol.
  - Das Symbol sieht aus wie ein weißes "D" auf blauem Hintergrund.
  - Tippen Sie darauf, um die App zu öffnen.
- 2. Warten Sie, bis die App geladen ist.
  - Beim ersten Mal kann das ein paar Sekunden dauern.

#### Schritt 2: App einrichten

#### 1. Lesen Sie die Willkommensnachricht.

- Die App zeigt Ihnen eine kurze Einführung.
- Tippen Sie auf **"Weiter"** oder **"Starten"**.
- 2. Erteilen Sie Berechtigungen (falls gefragt).
  - Die App fragt möglicherweise nach Zugriff auf:
    - Mikrofon (für Sprachbefehle).
    - Kamera (für Bilderkennung).
    - Standort (für standortbezogene Dienste).
  - Sie können diese Berechtigungen später in den Einstellungen ändern.

#### 3. Erstellen Sie ein Konto (falls nötig).

• Geben Sie eine E-Mail-Adresse und ein Passwort ein.

• Oder melden Sie sich mit einem Google- oder Apple-Konto an.

#### Schritt 3: DeepSeek nutzen

- 1. Hauptfunktionen der App:
  - Texte erstellen:
    - Tippen Sie auf **"Text erstellen"**.
    - Geben Sie ein Thema oder eine Frage ein.
    - Die App schreibt einen Text für Sie.

#### • Fragen beantworten:

- Tippen Sie auf **"Frage stellen"**.
- Schreiben Sie Ihre Frage.
- Die App gibt eine Antwort.

#### • Bilder erstellen:

- DeepSeek kann keine Bilder erstellen.
- Es ist nur für Texte und Fragen geeignet.

#### 2. Personalisierung:

- Sprache ändern:
  - Gehen Sie zu **Einstellungen > Sprache**.
  - Wählen Sie Ihre bevorzugte Sprache aus.
- Thema ändern:
  - Gehen Sie zu **Einstellungen > Design**.
  - Wählen Sie zwischen Hell- und Dunkelmodus.

#### Schritt 4: Datenschutz und Sicherheit

- 1. Welche Daten sammelt DeepSeek?
  - **Geräte-ID:** Eine eindeutige Nummer Ihres Smartphones.
  - Standortdaten: Wo Sie die App nutzen.
  - **Nutzungsverhalten:** Wie oft und wofür Sie die App verwenden.
  - **E-Mail-Adresse:** Wenn Sie ein Konto erstellen.
  - Anonymisierte Daten: Daten, die nicht direkt mit Ihnen verknüpft sind.
- 2. Warum kritisieren Datenschützer DeepSeek?
  - Die App sammelt viele Daten.

- Es ist nicht immer klar, was mit diesen Daten passiert.
- Datenschützer befürchten, dass Daten für Werbung oder andere Zwecke genutzt werden.
- 3. Wie können Sie datensparsam nutzen?
  - Berechtigungen einschränken:
    - Gehen Sie zu Einstellungen > Berechtigungen.
    - Deaktivieren Sie Zugriffe auf Kamera, Mikrofon und Standort.

#### • Kein Konto erstellen:

- Nutzen Sie die App ohne Anmeldung (falls möglich).
- Anonyme Daten nutzen:
  - Geben Sie keine persönlichen Informationen ein.

#### Schritt 5: App verlassen

- 1. Schließen Sie die App.
  - Drücken Sie den Home-Button (rundes Symbol unten).
  - Oder wischen Sie vom unteren Bildschirmrand nach oben.

#### 2. App im Hintergrund schließen (optional):

- Wischen Sie vom unteren Bildschirmrand nach oben und halten Sie.
- Wischen Sie die DeepSeek-App nach oben, um sie zu schließen.

### Fazit:

DeepSeek ist eine nützliche App für Texte und Fragen. Aber achten Sie auf Ihre Daten. Nutzen Sie die App mit möglichst wenig Berechtigungen. So schützen Sie Ihre Privatsphäre.

Viel Spaß mit der App! 😊

## Prompt für den Teaser-Text:

Schreibe mir eine Kurz-Meldung für einen Newsletter, mit Überschrift und einem Teaser-Text. Das Thema ist: Schritt-für-Schritt-Anleitung für DeepSeek in Einfacher Sprache. Die Anleitung ist auf der Website des Evangelischen Bildungswerkes (ebw) zu finden. Erkläre dabei kurz was DeepSeek ist. Erwähne, dass die Anleitung von DeepSeek selbst erstellt wurde, nach Eingabe eines Prompts durch das ebw. Prompt für die Anleitung:

Schreibe mir eine Schritt-für-Schritt- Anleitung, wie man die DeepSeek-App auf ein Android-Smartphone benutzt. Die Anleitung beginnt ab dem Schritt, wo die Person, die App erfolgreich installiert hat. Die Anleitung soll detailliert sein, aber Leichte Sprache verwenden. Also kurze Sätze, in einfachem Deutsch.

Denn die Zielgruppe sind Senior\*innen in Deutschland, deren Muttersprache aber nicht Deutsch ist. Und die wenig Erfahrung im Umgang mit Smartphones, Apps haben. Die Anleitung soll enthalten, was DeepSeek kann oder auch noch nicht kann. z.B. ob nur Texte erstellt werden können oder auch Bilder? Welche Einstellungen ich ändern/personalisieren kann?

Weise unbedingt darauf hin, welche Daten über den Nutzer und das Gerät Deepseek, auch anonymisiert, erhebt. Mindestens 5 Beispiele. Erwähne gründlich, warum DeepSeek von Datenschützern kritisch betrachtet wird. Weise dabei daraufhin, wie Nutzende die App möglichst datensparsam, also mit maximalem Schutz ihrer persönlichen Daten benutzen können